#### Lição VI – A CLASSIFICAÇÃO DA BACIA HIDROGRÁFICA DO RIO IBICUÍ

Nesta lição estudaremos como se pode criar um mapa da bacia do rio Ibicuí, que nos mostre, por exemplo: água, vegetação e área agrícola.Para isto, utilizaremos a imagem de satélite da região e também o Spring.

Enfocaremos os seguintes temas:

- Introdução à Classificação por Pixel de uma Imagem de Satélite;

- Classificação da Bacia do Rio Ibicuí;

- Área Agrícola: Cultivo do Arroz.

#### INTRODUÇÃO À CLASSIFICAÇÃO POR PIXEL DE UMA IMAGEM DE SATÉLITE

A classificação de uma imagem de satélite consiste em estabelecer o processo de decisão pelo qual um grupo de pixels (termo pixel vem da abreviação do termo em inglês "**pic**tures **e**lements", ou elementos da fotografia - digital -. A "junção" de todos os pixels é que formam a imagem inteira) é definido como pertencente a uma determinada classe ou tema (água, vegetação, solo, área agrícola, entre outros) que descreve um objeto no mundo real. Utilizaremos para esta atividade a classificação por pixel.

A Classificação é o processo de extração de informação em imagens para reconhecer padrões e objetos homogêneos. Os Classificadores "*pixel* a *pixel*" utilizam apenas a informação espectral isoladamente de cada *pixel* para achar regiões homogêneas.

O resultado final de um processo de classificação é uma imagem digital que constitui um mapa de "*pixels*" classificados, representados por símbolos gráficos ou cores.

As técnicas de classificação que há no Spring são:

**MAXVER** - considera a ponderação das distâncias entre médias dos níveis digitais das classes, utilizando parâmetros estatísticos. Para que a classificação por máxima verossimilhança seja precisa o suficiente, é necessário um número razoavelmente elevado de "*pixels*", para cada conjunto de treinamento. Os conjuntos de treinamento definem o diagrama de dispersão das classes e suas distribuições de probabilidade, considerando a distribuição de probabilidade normal para cada classe do treinamento.

**MAXVER-ICM** - Enquanto o classificador MAXVER associa classes considerando pontos individuais da imagem, o classificador MAXVER-ICM

(Interated Conditional Modes) considera também a dependência espacial na classificação.

Em uma primeira fase, a imagem é classificada pelo algoritmo MAXVER atribuindo classes aos "pixels", considerando os valores de níveis digitais. Na fase seguinte, leva-se em conta a informação contextual da imagem, ou seja, a classe atribuída depende tanto do valor observado nesse "pixel", quanto das classes atribuídas aos seus vizinhos.

O algorítmo atribui classes a um determinado "pixel", considerando a vizinhança interativamente. Este processo é finalizado quando a '%' de mudança (porcentagem de "pixels" reclassificados), definida pelo usuário é satisfeita.

O SPRING fornece ao usuário as opções de 5%, 1% e 0.5% para valores de porcentagem de mudanças. Um valor 5% significa que a reatribuição de classes aos "pixels" é interrompida quando apenas 5% ou menos do total de "pixels" da imagem foi alterado.

**DISTÂNCIA EUCLIDIANA** - O método de classificação por distância Euclidiana é um procedimento de classificação supervisionada, que utiliza esta distância para associar um "pixel" á uma determinada classe.

Os planos de informação a seguir foram originados pelos classificadores MAXVER e DISTÂNCIA EUCLIDIANA.

1 - (V) Mapa\_Bacia\_Ibicuí

- (M) Bacia\_Ibicuí\_class1-T\_maxv

## - (√) Matriz: 🛸:

Clique em **Selecionar...** Para poder ver uma ou mais classes separadamente.

Desmarque () Bacia\_lbicuí\_class1-T\_maxv e selecione:

2 - (V) Mapa\_Bacia\_Ibicuí

- (M) Bacia\_Ibicuí\_class2-T\_eucl

#### - (1) Matriz: 🔊:

Clique em **Selecionar...** Para poder ver uma ou mais classes separadamente.

## CLASSIFICAÇÃO DA BACIA DO RIO IBICUÍ

Antes de apresentarmos os procedimentos para executar uma classificação da bacia do rio Ibicuí descreve-se a seguir a seqüência lógica de operações a ser seguida: Criar o arquivo de Contexto - este arquivo armazena quais as bandas farão parte do processo de classificação, qual o método utilizado (*pixel* ou região) e as amostras no caso da classificação por *pixel*;

**Executar o treinamento** - deve ser feita amostragens sobre uma imagem na área de desenho;

Analisar as amostras - permite verificar a validade das amostras coletadas;

**Executar a Classificação** - de posse da amostras e das bandas escolhidas a imagem é classificada;

**Executar uma Pós-classificação** - processo de extração de *pixels* isolados em função de um limiar e um peso fornecidos pelo usuário (não obrigatório);

**Executar o Mapeamento para Classes** - permite transformar a imagem classificada (categoria Imagem) para um mapa temático *raster* (categoria Temática).

## Classificação por Pixel:

Visualizar uma composição colorida RGB com bandas da bacia do Ibicuí Landsat 2, 4 e 7 ou apenas uma banda.

- [Imagem][Classificação...]

Criando arquivo de contexto:

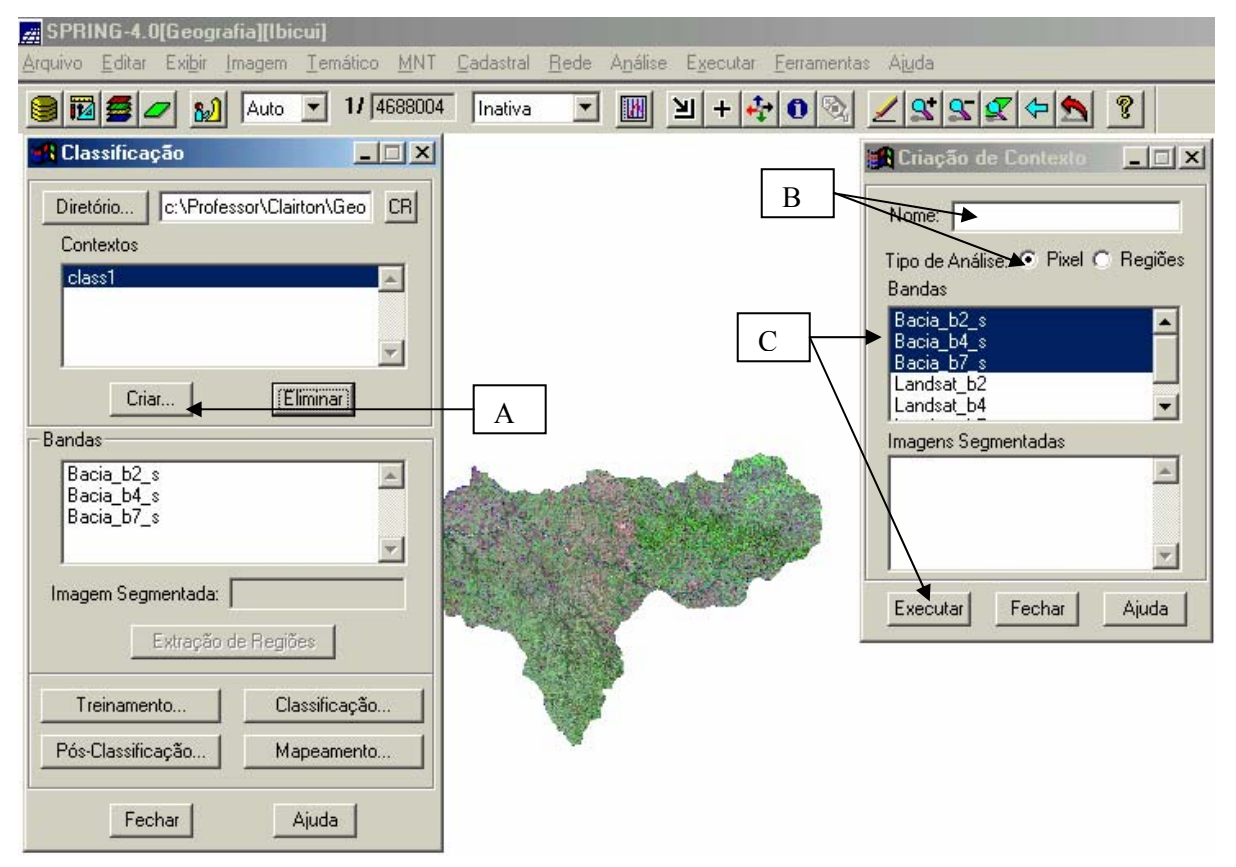

Classificação:

A - Clique em Criar

Criação de Contexto:

B - Defina o nome do arquivo contexto: (Contexto). Tipo de Análise - Pixel

C - (Bandas b2, b4 e b7) - selecionar bandas (clicando em cada uma). Executar.

Executando o Treinamento:

Neste exercício vamos mapear as seguintes classes temáticas:

Água; Agricultura; Mata Ciliar; Mata; Campo e Areia.

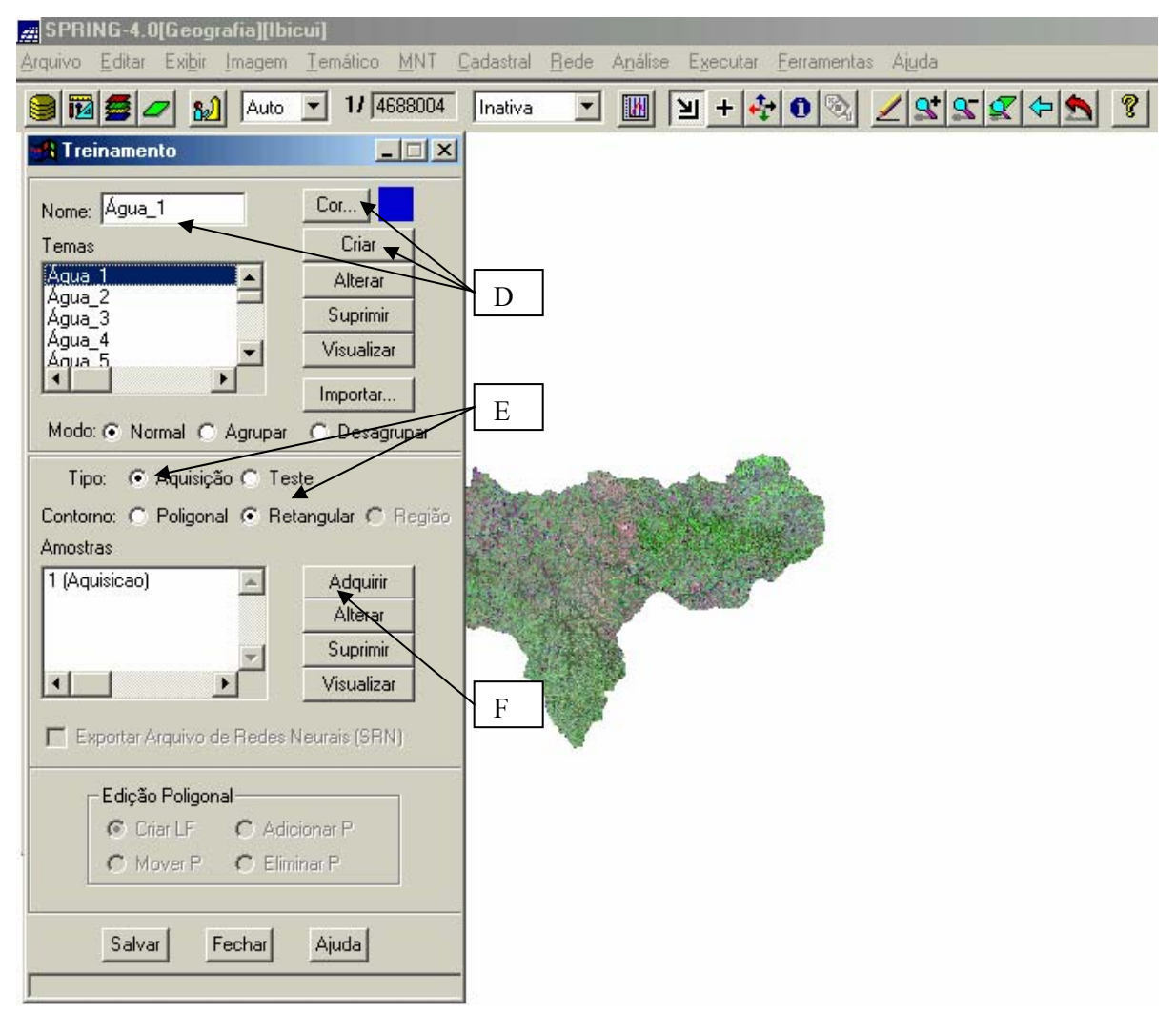

Clique em Treinamento... na janela "Classificação".

D - Na janela Treinamento forneça o Nome do tema (por exemplo, Mata, Água etc).
Clique em Cor... e escolha uma para o tema a ser criado. Clique em Criar.
Observe que o tema é apresentado na lista de "Temas".

E - Selecione o **Tipo** de amostra: "Aquisição". As amostras poderão ser obtidas editando-se os contornos (modo **Poligonal** ou **Retangular**).

F - Adquirindo amostras no modo retangular:

- Clique em Retangular e ative o Cursor de Área 🗵 no menu principal;
- Clique sobre a imagem para definir o ponto superior esquerdo da amostra, arraste diagonalmente para baixo e clique novamente para definir o ponto inferior direito da amostra;
- Clique em Adquirir. Observe que a amostra aparece na lista com um número e seu tipo (Aquisição);
- Repita as etapas acima para criar outros temas e outras amostras. Procure incluir dentro da amostras somente pixels que correspondam ao tema em questão. Adquira o máximo possível de amostras para um mesmo tema(água\_1; água\_2...água\_5), pois quanto maior o número de amostras, bem escolhidas, mais precisa será a classificação para o tema;
- Clique em Salvar para armazenar as amostras e temas definidos.

## Analisando as Amostras:

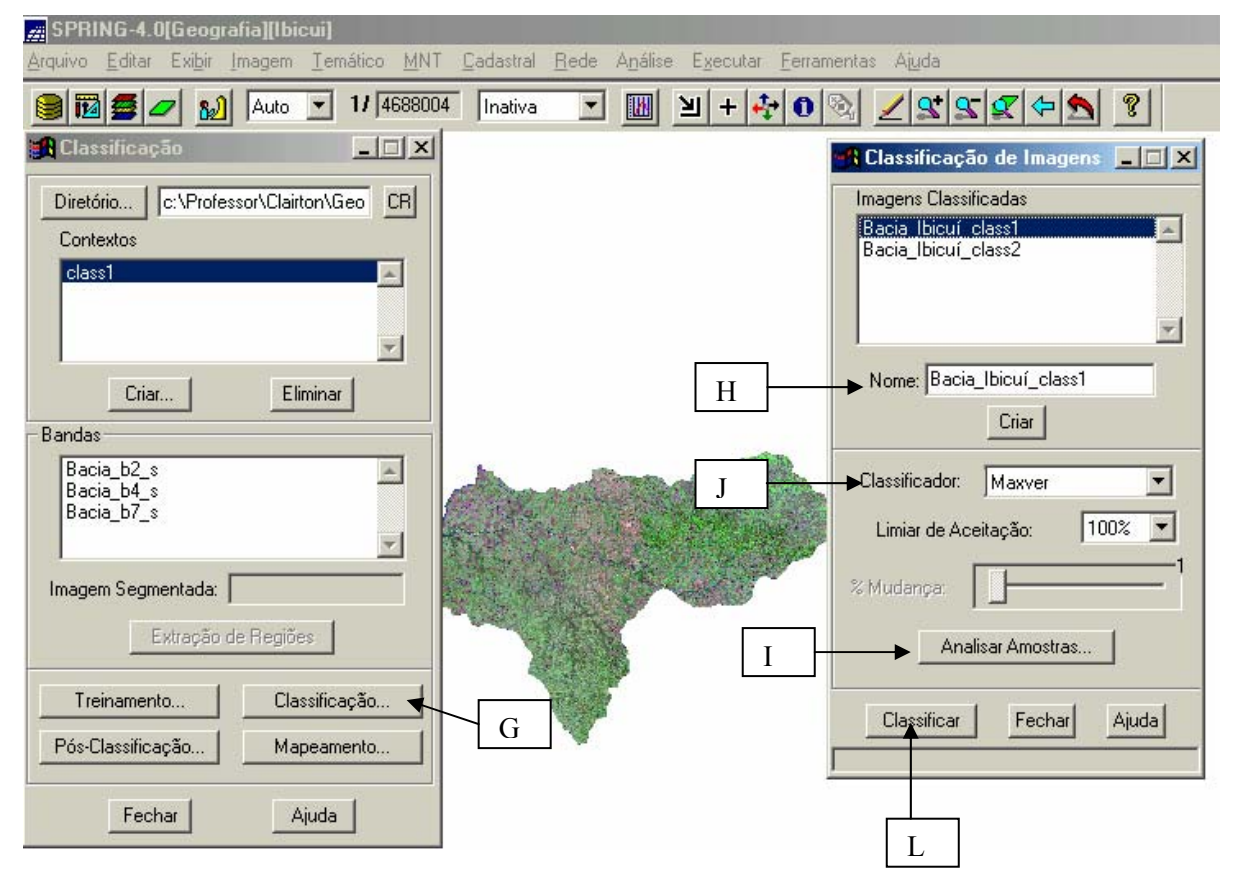

Podem-se analisar as amostras antes de executar a classificação propriamente dita.

- G Na janela Classificação clique em Classificação;
- H Digite o Nome a ser criado para imagem classificada e clique Criar;

I - Clique em Analisar Amostras... (Não é obrigatória a análise das amostras).
 Após alguns segundos será apresentada a janela Análise de Amostras.
 Verifique se não há confusão de amostras, procure deixar em 0%. (Ex: 1) Podes também, eliminar uma das amostras retornando ao Treinamento;

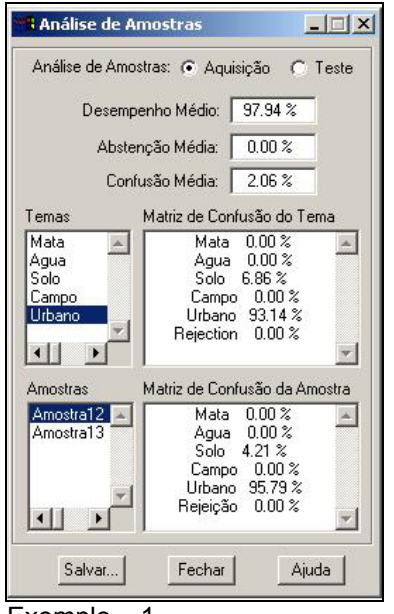

Neste exemplo tem-se a análise das amostras da classe "Urbano", observe que existe confusão com a classe "Solo". Tal ocorrência é esperada, pois o comportamento espectral destes alvos é próximo.

Exemplo – 1

J - Após analisar as amostras, decida o "Classificar" – *MAXVER*; *MAXVER-ICM; DISTÂNCIA EUCLIDIANA* (Obs: podes usar todos os classificadores e escolher o que melhor classificou). <u>Para esta atividade usaremos o classificador</u> <u>*MAXVER* e o "Limiar de Aceitação" de 100%. E depois usaremos a *DISTÂNCIA* <u>*EUCLIDIANA*.</u></u>

L - Clique em Classificar.

Veja o resultado selecionando o "Plano de Informação" no Painel de Controle.

Podes fazer uma análise da classificação, ative "Exibir" (tela 2) e "Acoplar" no Painel de Controle. Selecione as bandas (composição) ou uma e recomponha sa imagem na tela 2. Na tela 1 uma área com o mouse e verifique a imagem classificada com as bandas.

Para o mapeamento da imagem classificada da bacia do rio Ibicuí proceda da seguinte maneira:

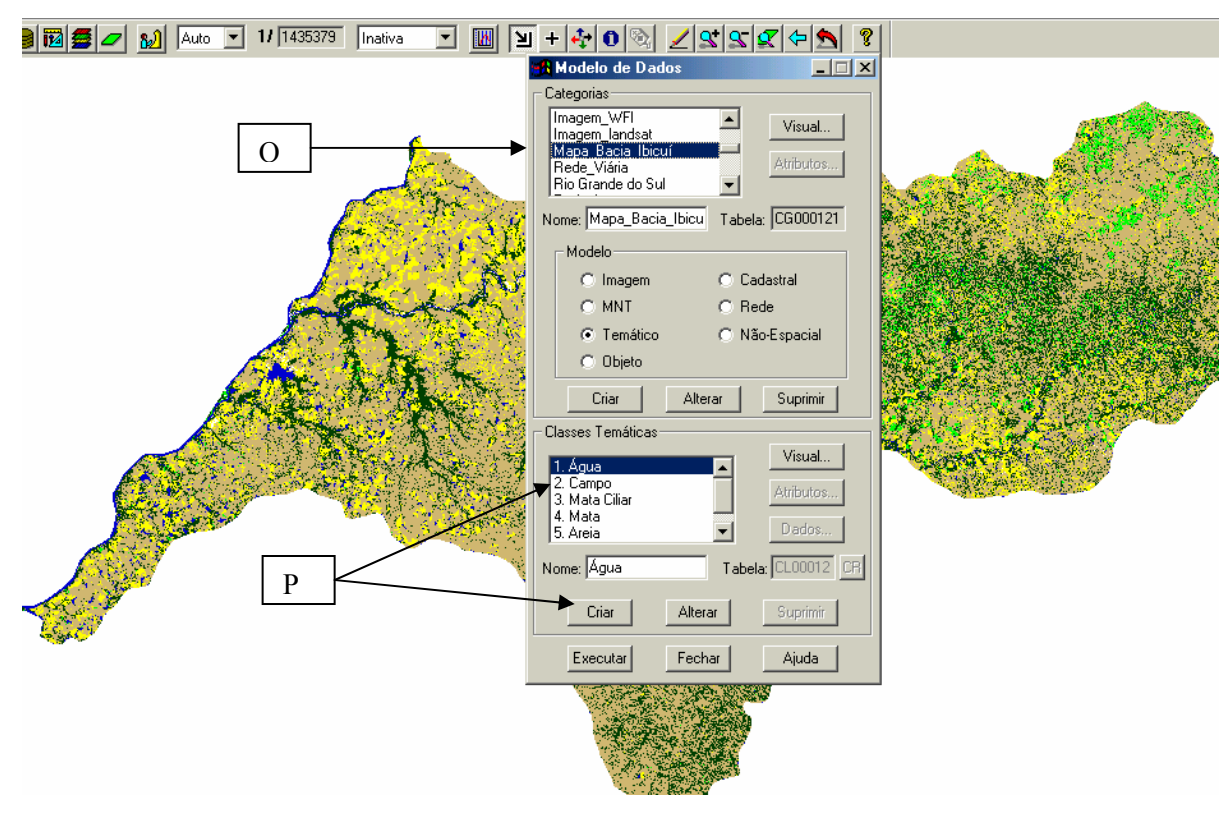

O - Em Modelo de Dados *si iremos criar uma "Categoria" de "ModeloTemático".* Para esse exemplo foi criado <u>Mapa Bacia Ibicuí.</u> Você pode dar outro nome.

P - Crie as "Classes Temáticas". Exemplo: Água, Campo, Mata Ciliar, entre outras.
 Selecione uma cor em "Visual" (Obs: Para cada cor selecionada clique em OK em
 Seleção de Cores e em Visuais de Apresentação Gráfica: Executar).

No menu principal clique em "Imagem" e "Mapeamento de Classes para Imagem Temática... " Na janela Mapeamento para Classes, selecione a categoria que foi criada anteriormente com as "Classes Temáticas". E associe a cada <u>tema</u> com as <u>classes</u>. Clique em **Executar**.

No Painel de Controle selecione os novos planos de informação.

Para melhorar a classificação pode-se usar a Edição Matricial em Temático. Acoplando a imagem (R-7G-4 B-2 ou uma das bandas-M) verifique as classes e se for necessário edite ou classifique.

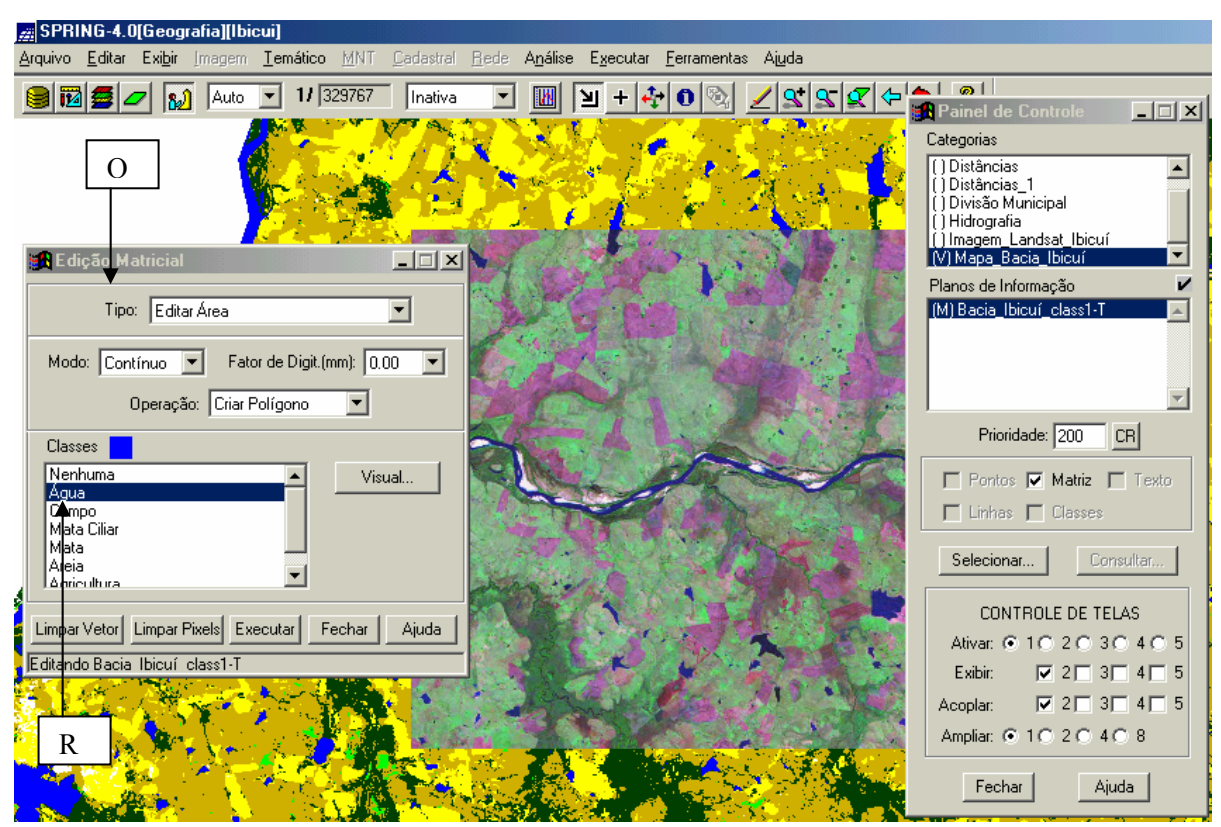

Q - Em Edição Matricial selecione o tipo (Editar Área ou Classificar Área).

R - Selecione a classe a ser editada e verifique na imagem classificada o tema que corresponde a imagem de satélite. Crie um Polígono (Editar Área) ou com mouse clique sobre o pixel (Classificar Área).

# ÁREA AGRÍCOLA: CULTIVO DO ARROZ

No Painel de Controle ative o plano de informação classificado e em "Selecionar..." ative somente área agrícola.

Conforme o IRGA (Instituto Rio Grandense do Arroz) o Rio Grande do Sul está dividido em seis regiões (fronteira oeste, campanha, depressão central, planície costeira interna a Lagoa dos Patos, planície costeira externa a Lagoa dos Patos e sul) de produção agrícola do arroz. A bacia do rio Ibicuí se encontra nas regiões da fronteira oeste e da campanha. Grande parte da produção de arroz do Estado está nesta área. (Tabela 1)

| REGIÃO                    | PRODUÇÃ0(t) | %      |
|---------------------------|-------------|--------|
| FRONTEIRA OESTE           | 1.607.163   | 30,37  |
| CAMPANHA                  | 1.000.584   | 18,91  |
| ZONA SUL                  | 897.391     | 16,96  |
| DEPRESSÃO CENTRAL         | 768.811     | 14,53  |
| PLANÍCIE COSTEIRA INTERNA | 512.685     | 9,69   |
| PLANÍCIE COSTEIRA EXTERNA | 506.006     | 9,56   |
| PRODUÇÃO TOTAL            | 5.292.640   | 100,00 |

REGIÕES PRODUTORAS

Tabela 1 - Fonte: Instituto Rio Grandense de Arroz, 2002.

Estima-se que o Rio Grande do Sul é responsável por 45% da produção nacional de arroz, que corresponde a 270 mil hectares plantados e 11 milhões de toneladas produzidas, sendo hoje o arroz irrigado a principal atividade da metade sul do Estado, gerando em torno de 200 mil empregos diretos e indiretos. Na tabela 2 apresenta os cinco municípios maiores produtores de arroz nos anos de 2000/01. Três pertence à bacia Ibicuí. Quais são do rio eles? е

O Rio Grande do Sul caracteriza-se por ter um clima definido, limitando o cultivo do arroz irrigado aos meses de setembro a abril, com temperaturas médias de 22º C.

|    | Cidade                 | Produção(t) | %     |
|----|------------------------|-------------|-------|
| 1° | URUGUAIANA             | 440.597     | 8,32  |
| 2° | STA. VITÓRIA DO PALMAR | 353.280     | 6,67  |
| 3° | DOM PEDRITO            | 295.603     | 5, 59 |
| 4° | ALEGRETE               | 294.245     | 5, 56 |
| 5° | ITAQUÍ                 | 293.270     | 5,54  |

Tabela 2 - Fonte: Instituto Rio Grandense de Arroz, 2002.

Os outros municípios da bacia estão assim distribuídos:

| 26 <sup>0</sup>  | SÃO VICENTE DO SUL     | 58.200 | 1,10              |  |
|------------------|------------------------|--------|-------------------|--|
| 43 <sup>0</sup>  | SÃO PEDRO DO SUL       | 22.359 | 0,42              |  |
| $50^{\circ}$     | MANOEL VIANA           | 19.000 | 0,36              |  |
| 53 <sup>0</sup>  | SÃO FRANCISCO DE ASSIS | 17.850 | 0,34              |  |
| $58^{\circ}$     | JAGUARI                | 13.800 | 0,26              |  |
| 71 <sup>0</sup>  | MATA                   | 8.250  | 0,16              |  |
| 115 <sup>°</sup> | TOROPI                 | 1.500  | 0,03              |  |
| 117 <sup>0</sup> | NOVA ESPERANÇA DO SUL  | 1.380  | 0,03              |  |
| 122 <sup>0</sup> | SÃO MARTINHO DA SERRA  | 662    | 0,01              |  |
| OBS:             | JARI                   |        | NÃO HÁ INFORMAÇÃO |  |
|                  | QUEVEDOS               |        |                   |  |

Fonte: Instituto Rio Grandense de Arroz, 2002.

Acrescente essas informações na tabela dos municípios da bacia do rio Ibicuí.

Vamos para última lição, que trataremos sobre a questão ambiental da bacia, principalmente sobre o rio Ibicuí. Queremos saber como estão as áreas de preservação permanente do rio, conforme a legislação em vigor.